# 一) 使用「信用卡」繳納規費

1. 於繳費入口網,選擇「規費查繳」

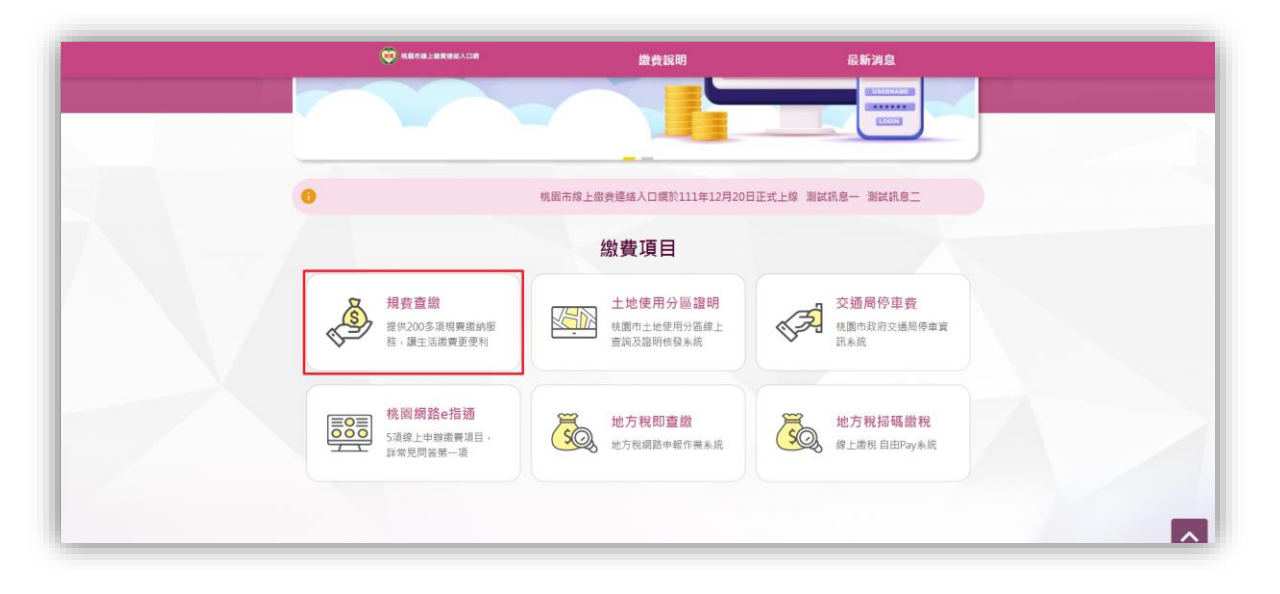

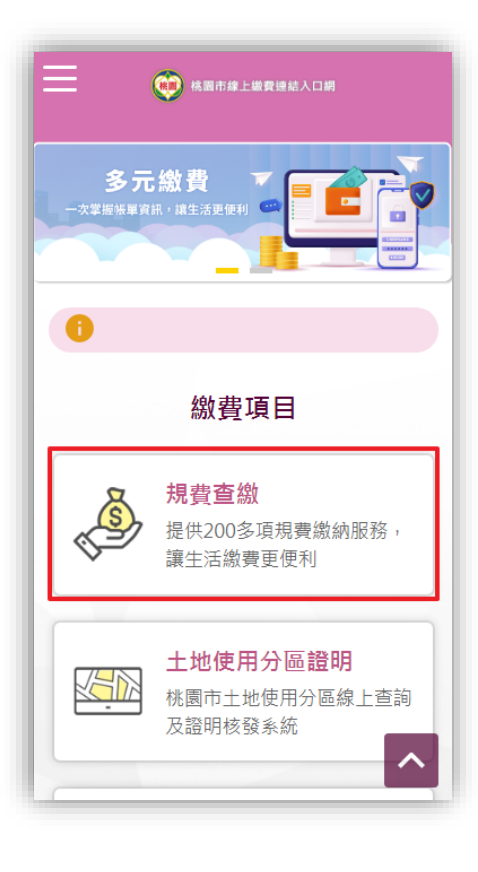

# 2. 輸入「銷帳編號」,「驗證碼」·按下「查詢」按鈕·再選擇「信用卡」·

| 桃園市規費繳費                                                            |                                 |                   |            |
|--------------------------------------------------------------------|---------------------------------|-------------------|------------|
| Q 查繳 Q 已繳查詢                                                        |                                 |                   |            |
|                                                                    |                                 |                   |            |
| <b>担费</b> 编號                                                       | 2<br><u>Q</u>                   | <u>清除</u><br>繳款期限 | 應繳金額       |
|                                                                    |                                 |                   | 機關名稱       |
| 112A2004666                                                        | 9918010000237612                | 2023/04/20        | 10         |
| 2023/03/21                                                         | 商業登記資料影印費                       | 10                | 桃園市政府經濟發展局 |
|                                                                    | 3 信用卡 一卡通                       | MONEY 悠遊付 街口支付    |            |
| 注意事項:                                                              |                                 |                   |            |
| 1. 本網站提供繳費期限內200多項                                                 | 見費,線上查繳及已繳費查詢服務。可繳絲             | 的規費項目詳:桃園市政府數位支付  | 規費項目列表     |
| 2. 已完成線上繳費之規費,請勿再                                                  | 持單至各超商或其他臨櫃代繳地點繳費,」             | 以避免發生重複繳費之情形。     |            |
| 3. 因帳戶停用或餘額不足等情事致                                                  | 繳款失敗,仍須自行利用其他多元繳費管證             | 首缴纳。              |            |
| <ol> <li>4. (史田線上廠費不另提供紙張収據</li> <li>4. (史田線上廠費不另提供紙張収據</li> </ol> | ,如⁄月此篅沤, 請選擇其他具紕張收據之)<br>工目列主 。 | <i>亂</i> 費官追繳費。   |            |
| 3. 忧圈口以内费证又的项目兴又的                                                  | 上共2月夜*                          |                   |            |
|                                                                    |                                 |                   |            |

## 3. 輸入「持卡人身份證字號」

| 991801 | .0000237612   |                  |
|--------|---------------|------------------|
| 9960   | 持卡人身份證字號:     | 輸入持卡人身份證字號       |
|        |               | 確定               |
|        | 鋿帳編號          | 繳款期限             |
|        | 規費名稱          | 規費項目金額           |
|        | 0010010000007 | 010 0000 004 /00 |

#### 4. 確認繳費資訊

| 兆園市規費繳費                                                                                              |                                                                                                    |                                                                                               |               |
|----------------------------------------------------------------------------------------------------|----------------------------------------------------------------------------------------------------|-----------------------------------------------------------------------------------------------|---------------|
| 繳費方式: <mark>信用卡</mark>                                                                               |                                                                                                    |                                                                                               |               |
| 規費編號                                                                                                 | 銷帳艑號                                                                                                    | 繳款期限                                                                                          | 應繳金額          |
| 開立日期                                                                                                 | 規費名稱                                                                                                    | 規費項目金額                                                                                        | 機關名稱          |
| 112A2004666                                                                                          | 9918010000237612                                                                                               | 2023/04/20                                                                                    | 10            |
| 2023/03/21                                                                                           | 商業登記資料影印費                                                                                                    | 10                                                                                            | 桃園市政府經濟發展局    |
|                                                                                                    | 確詞                                                                                                    | 取消                                                                                            |               |
| 注意事項:<br>1.本服務使用聯合信用中心之「<br>2.繳費執行中若發生異常中斷,<br>3.有關信用卡繳費之手續費,諸<br>4.若已經導到支付業者畫面後緩<br>5.繳費執行中,若不確定是否擔 | 公務機關信用卡繳費平台」進行繳費,並ご<br>請隔 5分鐘後至已繳費查詢畫面查看,或<br>診閱聯合信用卡處理中心連結:「各發卡;<br>済問題,建議聯繫聯合信用卡中心,客服<br>習成功,請隔5分鐘後至已繳費查詢畫面查 | 提供身份證字號驗證是否為本人。<br>青洽詢 <mark>發卡行客服</mark> 詢問是否繳費成功<br>機構手續費」。<br>專線:02-2715-1754,全年無休、<br>運看。 | ]。<br>24小時服務。 |

### 5. 輸入信用卡資訊

| 請輸入您的信用卡資料(Please en                                                                         | ter your Credit Card Information): |
|----------------------------------------------------------------------------------------------|------------------------------------|
| 特約商店(Merchan                                                                                 | ) 桃園市政府資訊科技局                       |
| 繳費編號(Payment Number                                                                          | 7301821200035672                   |
| 交易日期(Trans. Date                                                                             | 20230322                           |
| 交易金額(Trans. Amount                                                                           | )新台幣(NT\$)10元                      |
| 信用卡卡號(Card Number)                                                                           | 8                                  |
| 有效期限(Expiration Date)                                                                        | ¶ (Month) ♥ (Year)                 |
| 卡片寶面後三<br>DFS請輸入卡片臂後三-四位之檢查码<br>The last 3-4 digit number on or next to th<br>signature pane |                                    |
| 確認付款(Confirm                                                                                 | n) │ / 清除(Clear) │                 |

6. 取得信用卡驗證碼, 輸入後送出。

|                                                                                                 | 國泰世華銀行     Cathary United Bank     VISA                                                         |
|-------------------------------------------------------------------------------------------------|-------------------------------------------------------------------------------------------------|
|                                                                                                 | 國泰世華銀行 網路交易驗證服務                                                                                 |
|                                                                                                 | 特約商店:Department of Information Technology Tao                                                   |
|                                                                                                 | 交易金額:TWD 10.00                                                                                  |
|                                                                                                 | 交易日期:2023/03/22                                                                                 |
|                                                                                                 | 信用卡號:****-****-4914                                                                             |
|                                                                                                 | 成功申請簡訊傳送交易驗證密碼,請檢視您的手機並輸                                                                        |
| 國泰世華銀行     Cathay United Bank     VISA                                                          | 入密碼。                                                                                            |
| 國泰世華銀行 網路交易驗證服務                                                                                 | 網頁識別碼:VQDK                                                                                      |
|                                                                                                 | 請輸入驗證碼:                                                                                         |
| 特約商店:Department of Information Technology Tao                                                   |                                                                                                 |
| 交易金額:TWD 10.00                                                                                  |                                                                                                 |
| 交易日期:2023/03/22                                                                                 | <u></u>                                                                                         |
| 信用卡號:****-****-4914                                                                             |                                                                                                 |
| · 簡訊傳送驗證碼                                                                                       | 重送驗證碼                                                                                           |
| ○ 電子郵件傳送驗證碼                                                                                     |                                                                                                 |
| 取得                                                                                              | 取消驗證                                                                                            |
| 取消驗證                                                                                            | 無法取得驗證碼?<br>重新選擇驗證方式                                                                            |
| <ul> <li>按「取得」後,本行將於1~2分鐘內傳送驗證碼,請於5<br/>分鐘內完成認證,</li> <li>著信無法完成驗證或是未收到驗證碼,請與客服中心聯絡,</li> </ul> | <ul> <li>按「取得」後,本行將於1~2分鐘內傳送驗證碼,請於5<br/>分鐘內完成認證。</li> <li>若您無法完成驗證或是未收到驗證碼,請與套服中心聯絡。</li> </ul> |
| Version 2.2.2                                                                                   | Version 2.2.2                                                                                   |
|                                                                                                 |                                                                                                 |

|      | 織費結果                |  |  |
|------|---------------------|--|--|
| 繳費時間 | 2023/03/22 11:36:54 |  |  |
| 繳費狀態 | 繳費已完成               |  |  |
|      | 織費資訊                |  |  |
| 規費名稱 | 商業登記資料影印費           |  |  |
| 規資編號 | 112A2004666         |  |  |
| 鎬帳纗號 | 9918010000237612    |  |  |
| 金額   | 10                  |  |  |
| 開立日期 | 2023/03/21          |  |  |
| 機關名稱 | 桃園市政府經濟發展局          |  |  |
| 其他實訊 | 測試數位支付A             |  |  |

# 二) 使用「街口支付」繳納規費

1. 於繳費入口網,選擇「規費查繳」

| 多元繳費<br>->注票將將要用品 / #12:注意用料 @              |
|---------------------------------------------|
|                                             |
| <u> </u>                                    |
| 規費查繳<br>提供200多項規費繳納服務,<br>讓生活繳費更便利          |
| <b>土地使用分區證明</b><br>桃園市土地使用分區線上查詢<br>及證明核發系統 |

2. 輸入「銷帳編號」,「驗證碼」,按下「查詢」按鈕,再選擇「街口支付」。

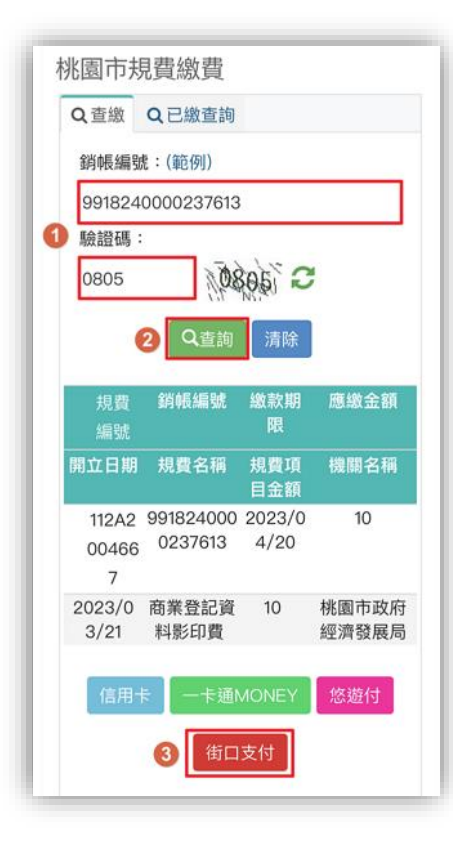

#### 3. 確認繳費資訊,點擊「確認」按鈕啟動 APP

| <b>叔</b> 頁/J 式  | ・国口文刊                |                |                |
|-----------------|----------------------|----------------|----------------|
| 規費編<br>號        | 銷帳編號                 | 繳款期<br>限       | 應繳金額           |
| 開立日<br>期        | 規費名稱                 | 規費項<br>目金額     | 機關名稱           |
| 112A20<br>04667 | 991824000<br>0237613 | 2023/0<br>4/20 | 10             |
| 2023/0<br>3/21  | 商業登記資<br>料影印費        | 10             | 桃園市政府經<br>濟發展局 |
|                 | 在認                   | 取消             |                |

## 4. 於 APP 執行付款

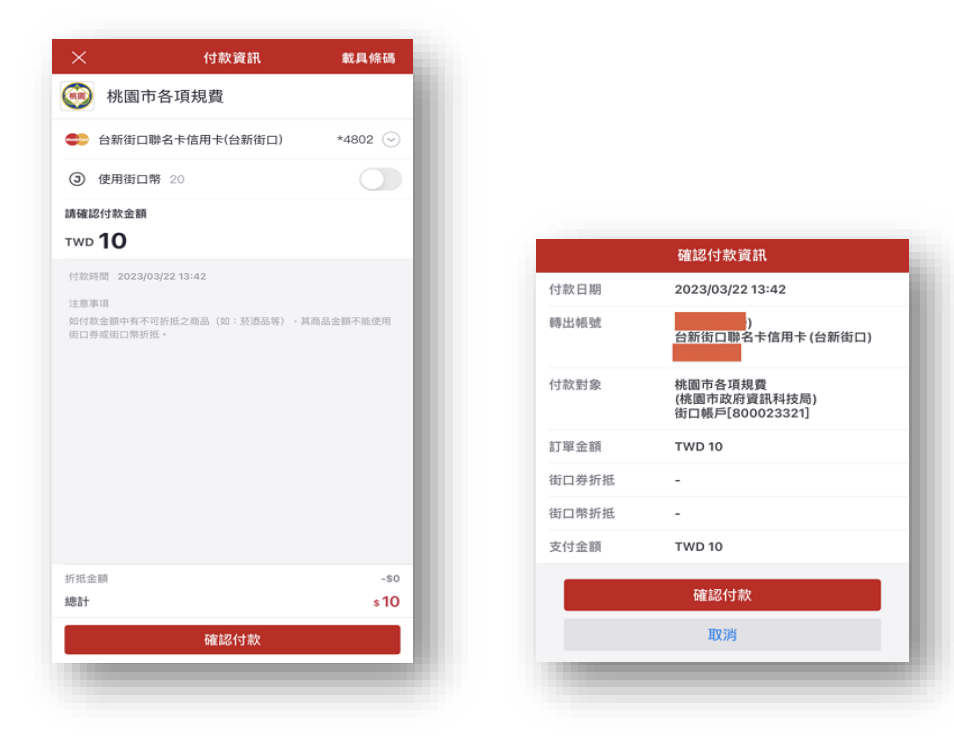

| And the second second se | 獻資結未                |  |
|----------------------------------------------------------------------------------------------------|---------------------|--|
| 數費時間                                                                                                    | 2023/03/22 13:43:06 |  |
| 放費狀態                                                                                                    | 繳費已完成               |  |
|                                                                                                    | 繳費資訊                |  |
| 見費名稱                                                                                                    | 商業登記資料影印費           |  |
| 見費編號                                                                                                    | 112A2004667         |  |
| 肖帳編號                                                                                                    | 9918240000237613    |  |
| 金額                                                                                                    | 10                  |  |
| 開立日期                                                                                                    | 2023/03/21          |  |
| 機關名稱                                                                                                    | 桃園市政府經濟發展局          |  |
| <b>其他資訊</b>                                                                                                    | 測試數位支付B             |  |

# 三) 使用「一卡通 MONEY」 繳納規費

1. 於繳費入口網,選擇「規費查繳」

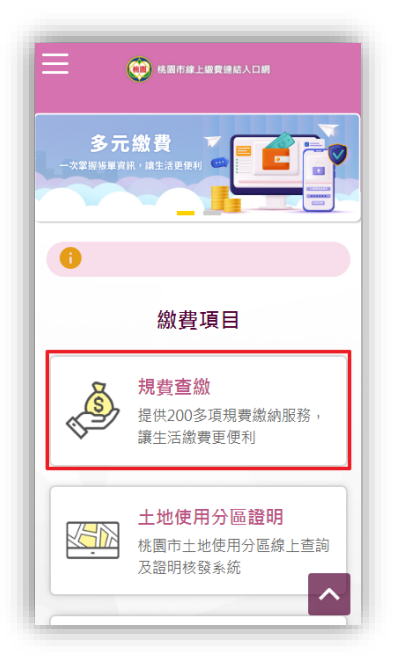

2. 輸入「銷帳編號」,「驗證碼」,按下「查詢」按鈕 ,再選擇「一卡通 MONEY」。

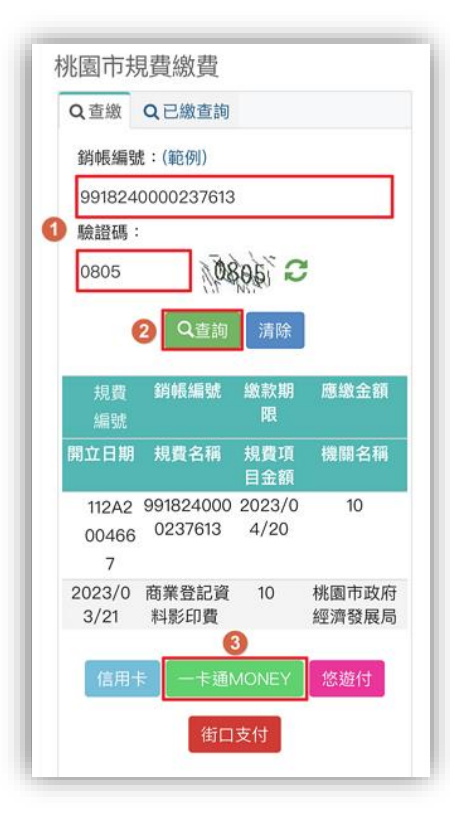

#### 3. 確認繳費資訊,點擊「確認」按鈕啟動 APP

| 規費編<br>號        | 銷帳編號                 | 繳款期<br>限       | 應繳金額           |  |
|-----------------|----------------------|----------------|----------------|--|
| 開立日期            | 規費名稱                 | 規費項<br>目金額     | 機關名稱           |  |
| 112A20<br>04668 | 991847000<br>0237614 | 2023/0<br>4/20 | 10             |  |
| 2023/0<br>3/21  | 商業登記資<br>料影印費        | 10             | 桃園市政府經<br>濟發展局 |  |

| 垷費編<br>號       |                      | 繳款期<br>限       | 應繳金額           |
|----------------|----------------------|----------------|----------------|
| 間立日<br>期       | 規費名稱                 | 規費項<br>目金額     | 機關名稱           |
| 12A20<br>04668 | 991847000<br>0237614 | 2023/0<br>4/20 | 10             |
| 023/0<br>3/21  | 商業登記資<br>料影印費        | 10             | 桃園市政府經<br>濟發展局 |
| 要在「LIN         | NE」中打開嗎?             |                |                |
|                |                      |                | 取消 打開          |

### 4. 於 APP 執行付款

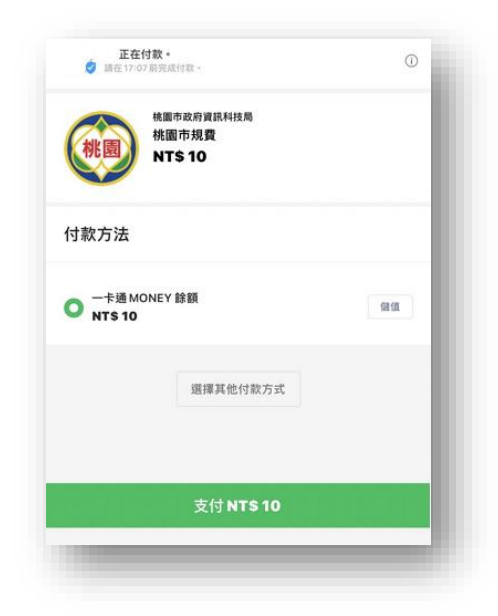

| 桃園市規費<br>一卡通 MONEY 餘額 |
|-----------------------|
| 一卡通 MONEY 餘額          |
|                       |
| NT\$ 10               |
| NT\$ 10               |
| 2023.03.22 16:48:01   |
| 8559138571            |
| 1501803506            |
| 桃園市政府資訊科技局            |
|                       |
|                       |
| 一卡通 MONEY             |
| 以上服務由一卡通公司提供          |
|                       |

|      | 6 H/3             |               | 1310    |
|------|-------------------|---------------|---------|
| 轉帳指示 |                   |               | 3:48:01 |
| 轉入帳號 | NT\$              | 10            | 138571  |
| 轉出帳皺 | 請確認付款             | 《金額。          | 303506  |
| 轉入者  | 請於您下單的應用程式<br>結果。 | 式或網頁確認交易<br>, | 讯科技局    |
| 轉出者  | 依據法規請您再次確認<br>確。  | 四付款金額是否正      |         |
|      | 取消                | 確定            |         |
|      |                   |               |         |

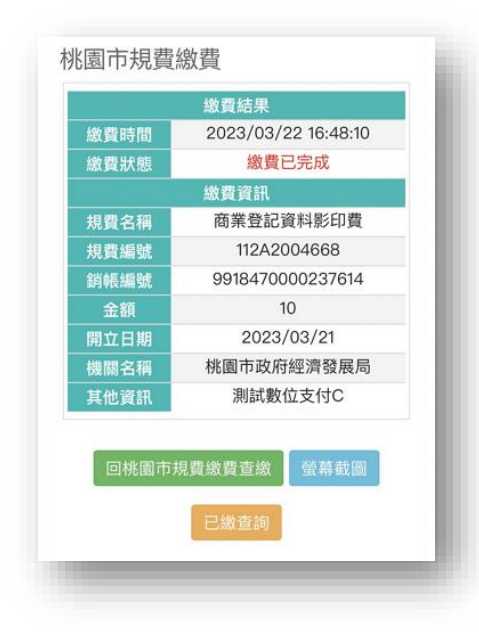

# 四) 使用「悠遊付」 繳納規費

1. 於繳費入口網,選擇「規費查繳」

| ≡            | () 核圖市線上線費提結入口網                           |
|--------------|-------------------------------------------|
| 多元<br>次掌握援軍軍 |                                           |
| 0            |                                           |
|              | 繳費項目                                      |
| <b>S</b>     | <b>規費查繳</b><br>提供200多項規費繳納服務,<br>讓生活繳費更便利 |
|              | 土地使用分區證明<br>桃園市土地使用分區線上查詢<br>及證明核發系統      |

2. 輸入「銷帳編號」,「驗證碼」·按下「查詢」按鈕 ·再選擇「<u>悠遊付」</u>。

| 9918700    | 0000237615  |            |         |
|------------|-------------|------------|---------|
| 驗證碼:       |             |            |         |
| 8105       | 18          | 100 200    | 1       |
|            | (MP)        | 1001       |         |
| 2          | Q查詢         | 清除         |         |
| +0.28      | 全省市民大臣是使    | 幼女子を対す     | 腐蝎全病    |
| 規實編號       | 到1972年1月31月 | 限          | 感識工的    |
| 朝立日期       | 規費名稱        | 規費項<br>目金額 | 機關名稱    |
| 112A2      | 991870000   | 2023/0     | 10      |
| 00466<br>9 | 023/615     | 4/20       |         |
| 2023/0     | 商業登記資       | 10         | 桃園市政府   |
| 3/21       | 料影印費        | 0          | 經濟發展局   |
| /吉田上       |             | IONEY      | 做游付     |
| 百州下        | No. 1 AUGUV | IONE T     | 7572219 |

3. 確認付款資訊,點擊「確認」按鈕啟動 APP

| 規費編 銷帳編號 繳款期 應繳金額<br>號 限<br>開立日 規費名稱 規費項 機關名稱<br>期 目金額<br>112A20 991870000 2023/0 10<br>04669 0237615 4/20<br>2023/0 商業登記資 10 桃園市政府經 | 数費方式            | :悠遊付                 |                |                |
|----------------------------------------------------------------------------------------------------|-----------------|----------------------|----------------|----------------|
| 開立日 規費名稱 規費項 機關名稱<br>期 目金額<br>112A20 991870000 2023/0 10<br>04669 0237615 4/20<br>2023/0 商業登記資 10 桃園市政府經                             | 規費編<br>號        | 銷帳編號                 | 繳款期<br>限       | 應繳金額           |
| 112A20 991870000 2023/0 10<br>04669 0237615 4/20<br>2023/0 商業登記資 10 桃園市政府網                                                           | 開立日<br>期        | 規費名稱                 | 規費項<br>目金額     | 機關名稱           |
| 2023/0 商業登記資 10 桃園市政府經                                                                                                    | 112A20<br>04669 | 991870000<br>0237615 | 2023/0<br>4/20 | 10             |
| 3/21 料影印費 濟發展局                                                                                                    | 2023/0<br>3/21  | 商業登記資<br>料影印費        | 10             | 桃園市政府經<br>濟發展局 |

4. 於 APP 執行付款

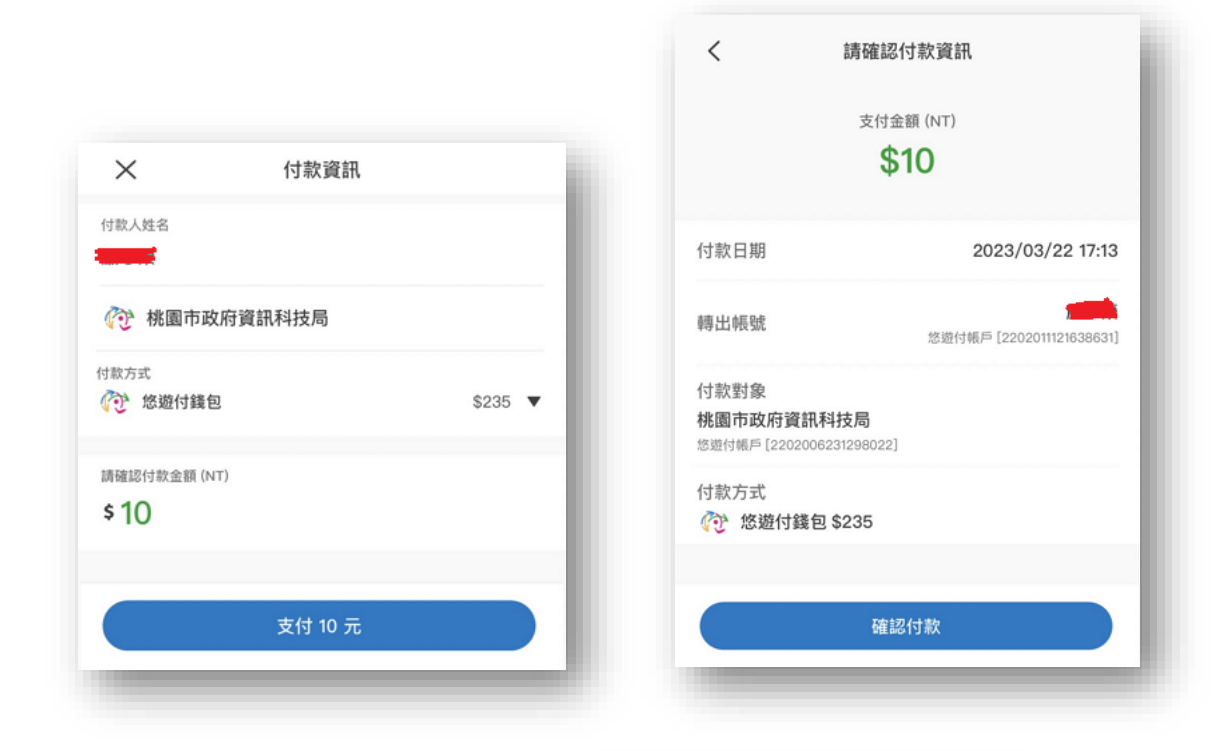

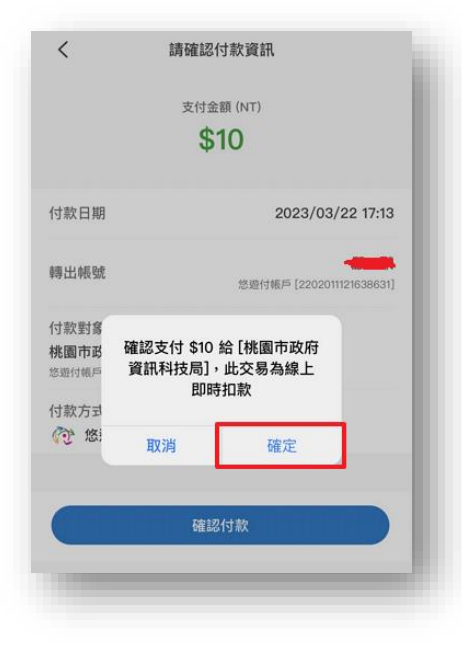

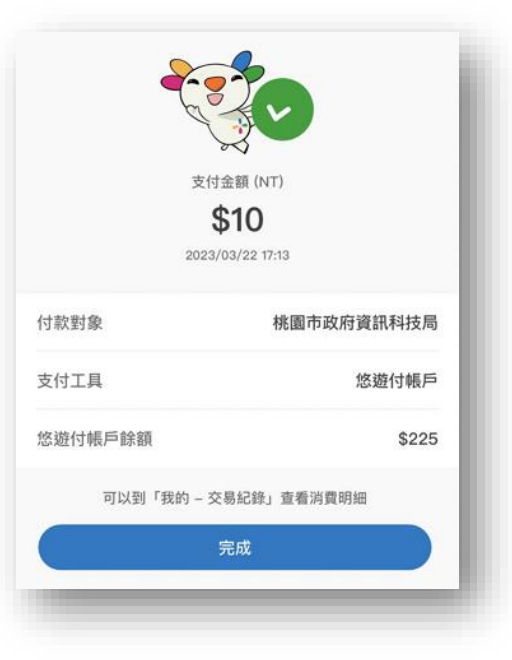

| 費時間         2023/03/22 17:13:23           費狀態         繳費已完成           2費3(第)         商業登記資料影印費           2費4編         商業登記資料影印費           2費4編         112A2004669           2費編號         991870000237615           金額         10           立日期         2023/03/21           蘭名稱         桃園市政府經濟發展局           他資訊         測試數位支付D |                                  | 繳費結果                                                     |
|----------------------------------------------------------------------------------------------------|----------------------------------|----------------------------------------------------------|
| 費狀態         繳費已完成           避費名稱         商業登記資料影印費           費編號         112A2004669           噴編號         991870000237615           金額         10           立日期         2023/03/21           關名稱         桃園市政府經濟發展局           他資訊         測試數位支付D                                                                                | 数費時間                             | 2023/03/22 17:13:23                                      |
| 総費資訊           資名稱         商業登記資料影印費           資編號         112A2004669           噴編號         991870000237615           金額         10           立日期         2023/03/21           蘭名稱         桃園市政府經濟發展局           他資訊         測試數位支付D                                                                                              | 費狀態                              | 繳費已完成                                                    |
| <ul> <li>費名稱 商業登記資料影印費</li> <li>費編號 112A2004669</li> <li>帳編號 991870000237615</li> <li>金額 10</li> <li>立日期 2023/03/21</li> <li>欄名稱 桃園市政府經濟發展局</li> <li>他資訊 測試數位支付D</li> </ul>                                                                                                    |                                  | 繳費資訊                                                     |
| <ul> <li>費編號 112A2004669</li> <li>帳編號 991870000237615</li> <li>金額 10</li> <li>立日期 2023/03/21</li> <li>關名稱 桃園市政府經濟發展局</li> <li>他資訊 測試數位支付D</li> </ul>                                                                                                    | 費名稱                              | 商業登記資料影印費                                                |
| 帳編號     9918700000237615       金額     10       位日期     2023/03/21       開名稱     桃園市政府經濟發展局       他資訊     測試數位支付D                                                                                                    | 見費編號                             | 112A2004669                                              |
| 金額     10       立日期     2023/03/21       關名稱     桃園市政府經濟發展局       他資訊     測試數位支付D                                                                                                    | 肖帳編號                             | 9918700000237615                                         |
| 立日期     2023/03/21       開名稱     桃園市政府經濟發展局       他資訊     測試數位支付D                                                                                                    | 金額                               | 10                                                       |
| 關名稱 桃園市政府經濟發展局<br>他資訊 測試數位支付D<br>回桃園市規費繳費查繳 螢幕截圖                                                                                                    | 創立日期                             | 2023/03/21                                               |
| 他資訊 測試數位支付D 回桃園市規費繳費查繳 螢幕截圖                                                                                                    | 幾關名稱                             | 桃園市政府經濟發展局                                               |
| 回桃園市規費繳費查繳 螢幕截圖                                                                                                    | <b>ŧ他資訊</b>                      | 測試數位支付D                                                  |
|                                                                                                    | 注額<br>工日期<br>利名稱<br>心資訊<br>回桃園市規 | 10<br>2023/03/21<br>桃園市政府經濟發展局<br>測試數位支付D<br>見實繳費查繳 螢幕截圖 |